# WINDOWS 10 İŞLETİM SİSTEMLİ CİHAZLARDA KABLOSUZ AĞ KULLANIMI

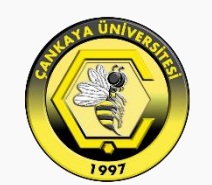

#### ÇANKAYA ÜNİVERSİTESİ

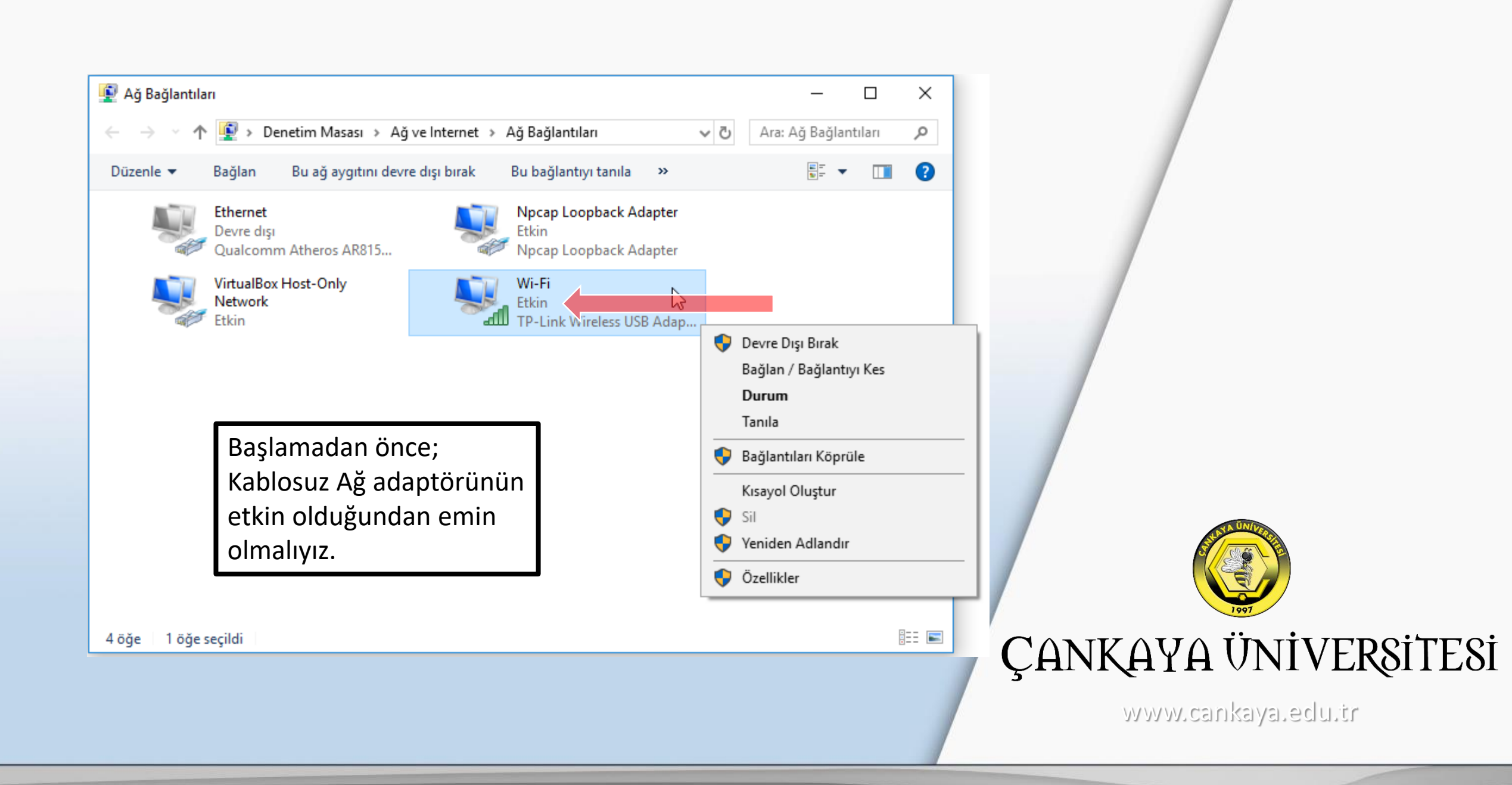

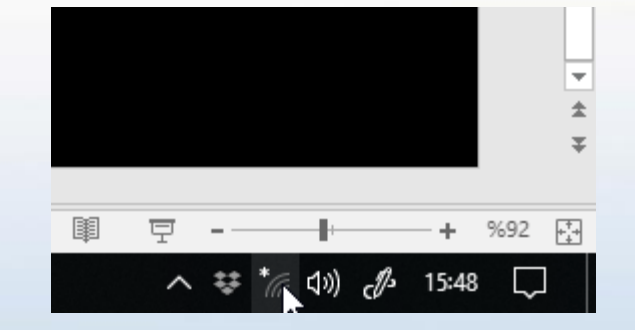

Kablosuz Ağları listelemek için görev çubuğundaki Ağ ve İnternet Ayarları simgesi tıklayınız.

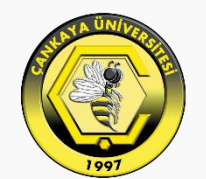

## ÇANKAYA ÜNİVERSİTESİ

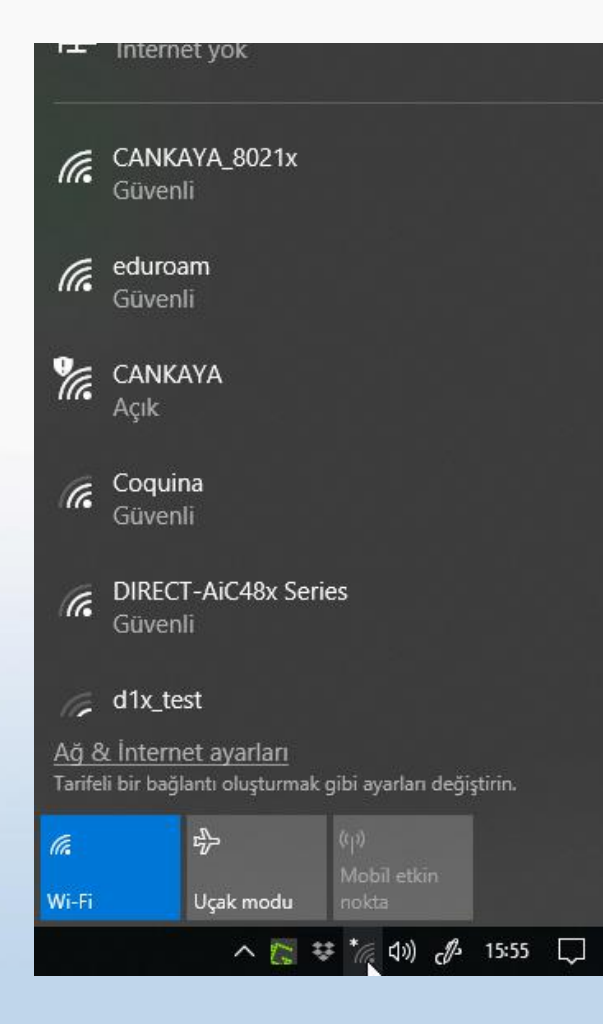

Kablosuz ağlar listesinden CANKAYA\_8021x'i seçiniz.

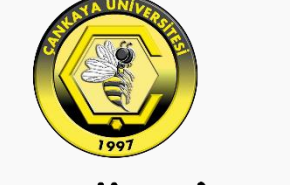

## ÇANKAYA ÜNİVERSİTESİ

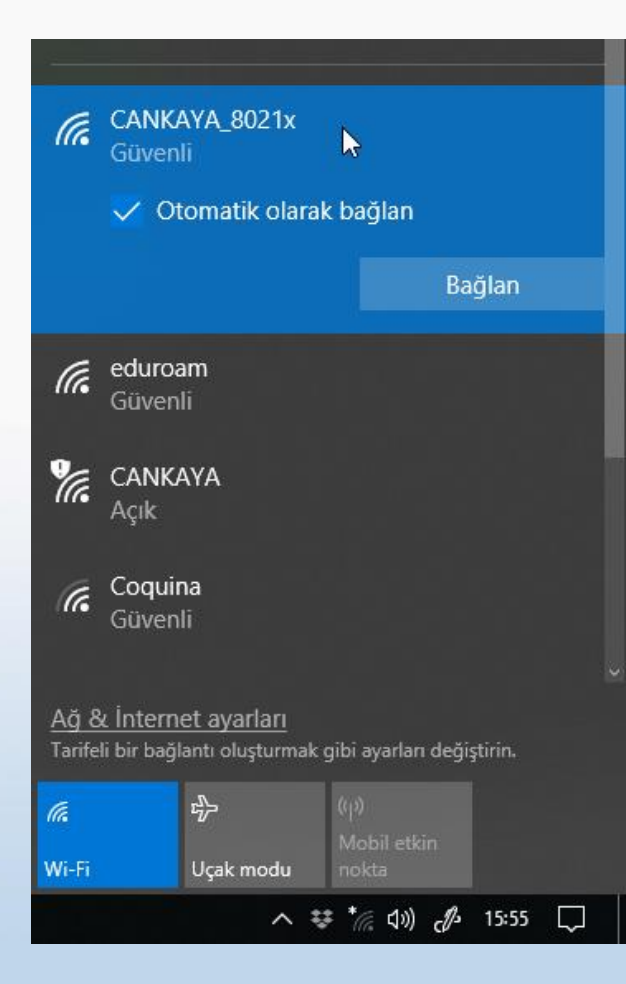

"Otomatik olarak bağlan"ı işaretledikten sonra "Bağlan" ı tıklayınız.

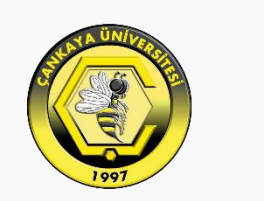

## ÇANKAYA ÜNİVERSİTESİ

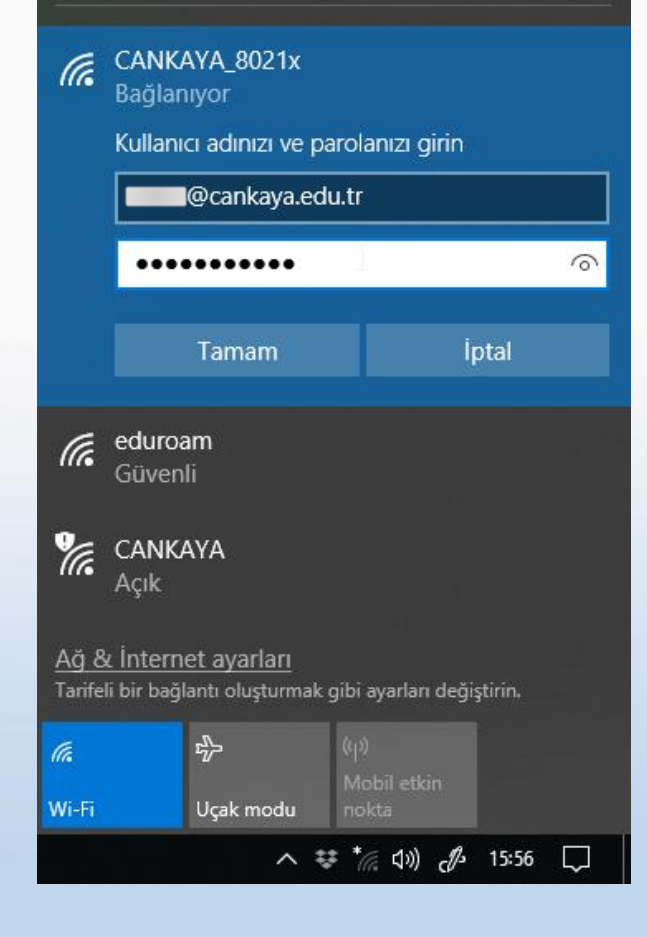

İlgili bölümleri üniversite eposta hesabınızda kullandığınız erişim bilgilerini kullanarak doldurunuz.

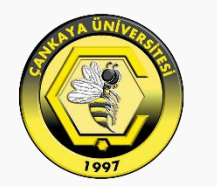

### ÇANKAYA ÜNİVERSİTESİ

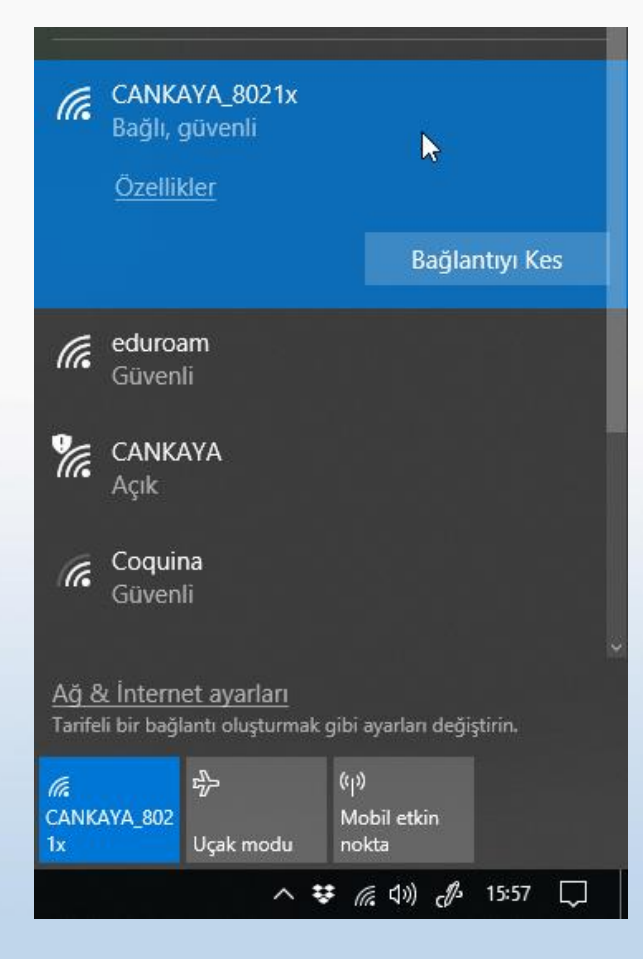

Bağlantı durumu "Bağlı" şeklinde değiştiğinde internet bağlantınız tamamlanmış olur.

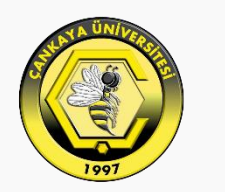

#### ÇANKAYA ÜNİVERSİTESİ